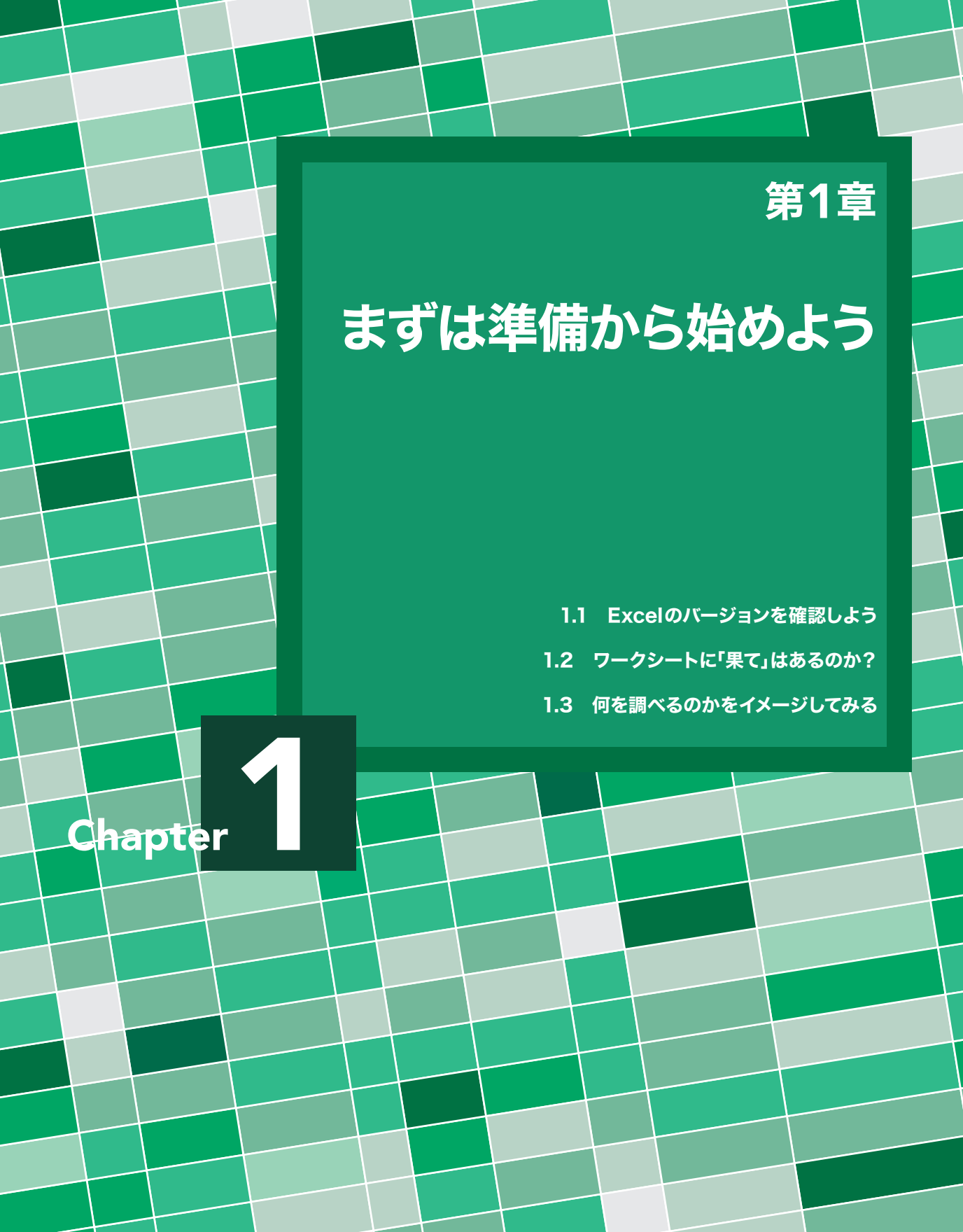

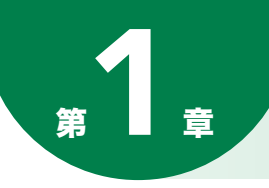

第 1 章

## この本で始めてみよう!

<この章のキーワード> Excel のバージョン、利用目的、利用イメージ、分析環境

## ●バージョンの確認から始めよう

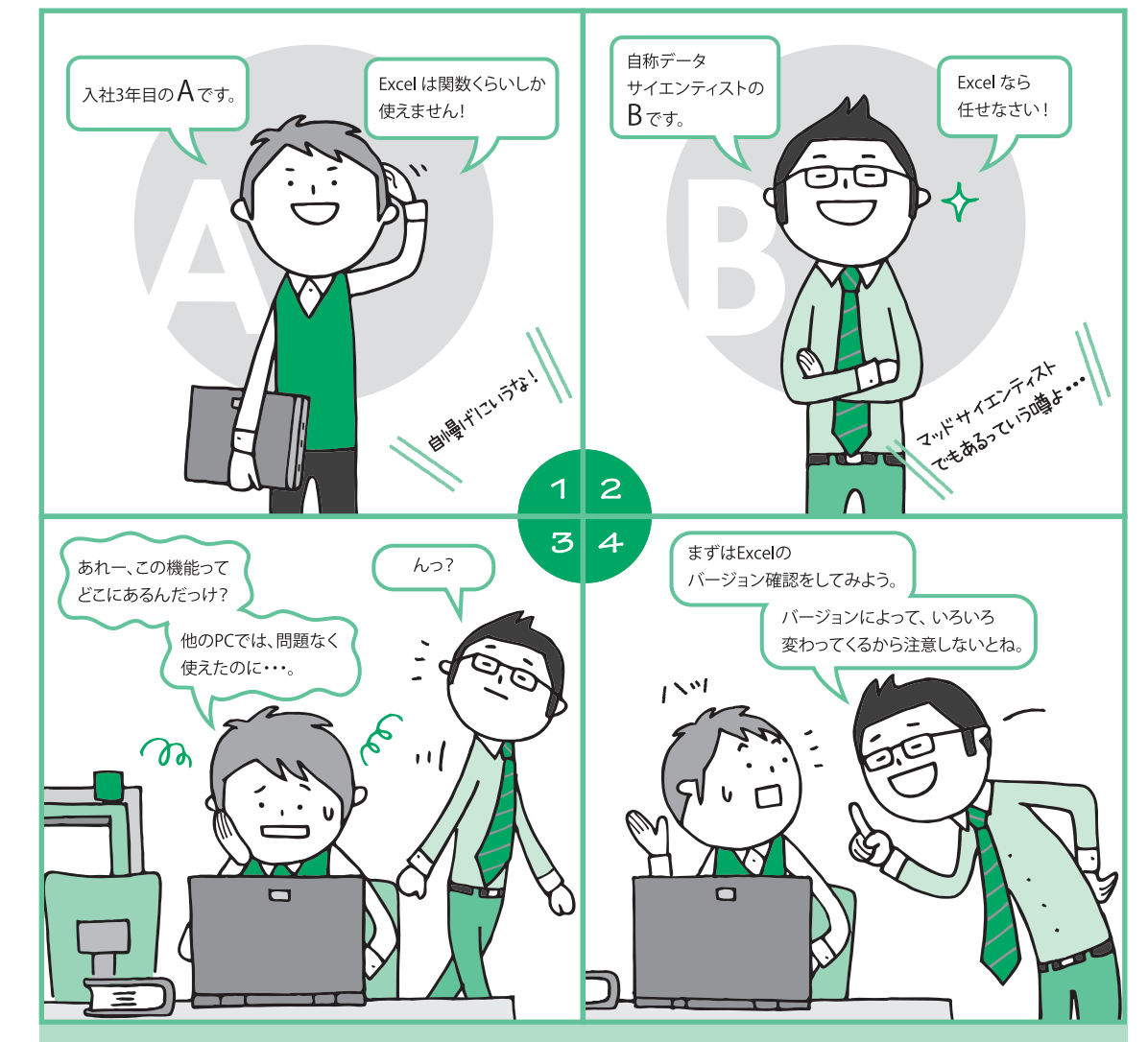

現在、マイクロソフトでサポートされている Excelのバージョンは 2007、2010、2013 です。本書では、 以下のアイコンで利用できる Excelのバージョンを示しています。

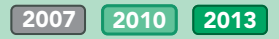

まずは、ご自身の Excelのバージョンを調べるところから始めてください。 また、本書ではできるだけ画面ショットを見て、操作がイメージできるように配慮しています。ただし、 画面サイズによってメニューの表記が変わる場合がありますので、注意してください。

## 1.1 Excelのバージョンを確認しよう

Excelのバージョンの確認方法は、利用している Excelによって変わります。メニューの内容がバージョン によって異なるためです。それぞれのバージョンによる確認を行ってみてください。詳しい確認の仕方は次 ページ以降を参照してください。利用しているバージョンによって、本書で利用できる機能に違いがありま す。Excelのバージョンと機能については表 1.1 にまとめました。

また、本書では最新の Excel 2013の画面ショットを利用して解説を進めています。機能が利用できるかどうかは、3つのアイコン 2007 2010 2013 を参考にしてみてください。

表 1.1 Excelの機能とバージョン

|                       | 2007 | 2010 | 2013 |
|-----------------------|------|------|------|
| 16,384 列× 1,048,576 行 | 0    | 0    | 0    |
| データマイニングアドイン          | 0    | 0    | 0    |
| PowerPivot            |      | 0    | 0    |
| Power Query           |      |      | 0    |
| Power Map             |      |      | 0    |

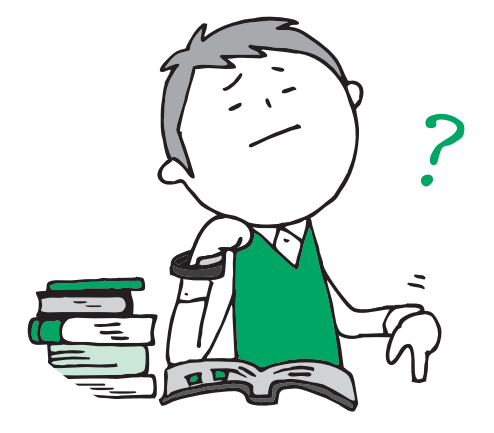

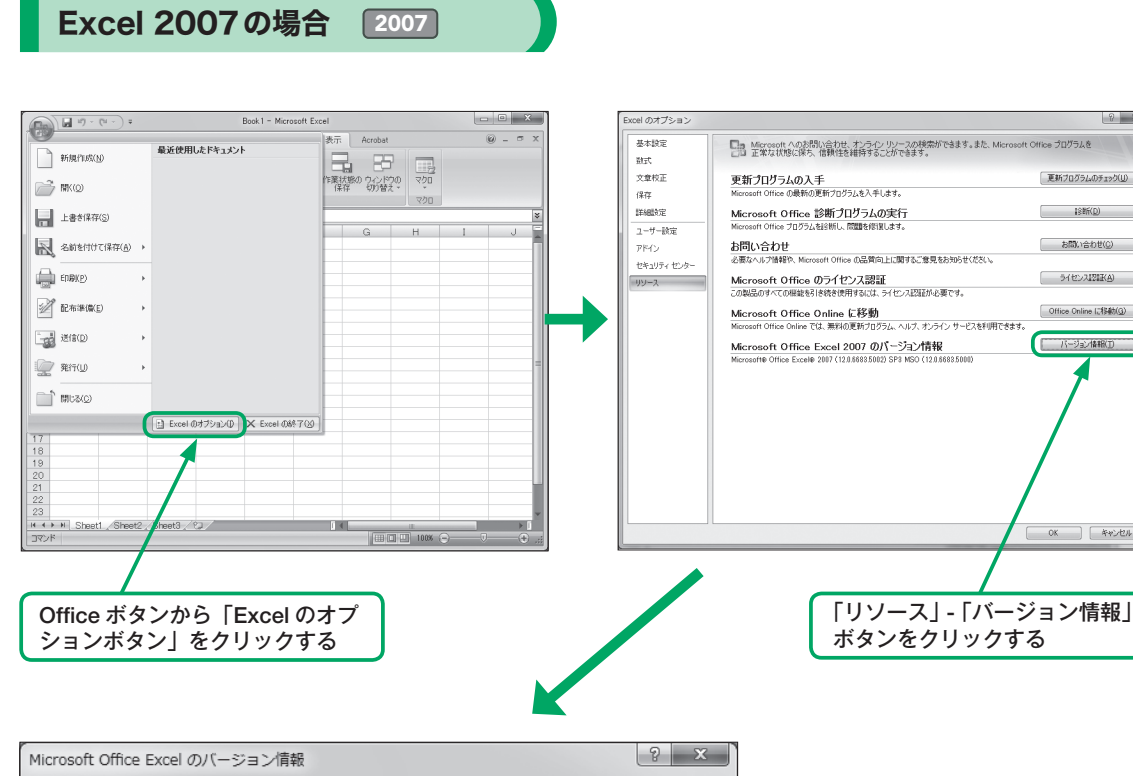

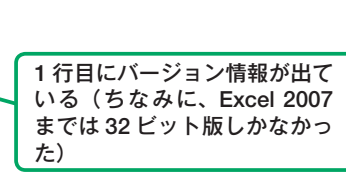

8 ×

更新ブログラムのチェック(山)

[診断(D)

お問い合わせ(0)

ライセンス認識(A)

Office Online L384b(G)

バージョン情報(力)

) ( ##>/U/I

Microsoft® Office Excel® 2007 (12.0.6683.5002) SP3 MSO (12.0.6683.5000) Microsoft Office Personal 2007 の一音 © 2006 Microsoft Corporation. All rights reserved. Portions of International CorrectSpell™ spelling correction system © 1993 by Lernout & Hauspie Speech Products N.V. All rights reserved. The American Heritage® Dictionary of the English Laneuage, Third Edition Copyright © 1992 Houghton Mifflin Company, Electronic version licensed from Lernout & Hauspie Speech Products N.V. All rights reserved, PDF Reference, fourth edition: Adobe® Portable Document Format version 1.5, © 1985-2003 Adobe Systems Incorporated. All rights reserved. X この製品は次の方にライセンスされています: distant. プロダクト ID : マイクロソフト ソフトウェア ライセンス条項の表示 この製品は、著作権に関する法律および国際条約により保護されています。この製品の 全部または一部を無断で複製したり、無断で複製物を頒布すると、著作権の侵害となり ますのでご注意ください。 OK システム情報(S). 製品サポート情報(工)

図 1.1 Excel 2007

## Excel 2010の場合 2010

| 「ファイル」-「                                                                     | ヘルプ」を選択                                                                                                    | こちらに Edition が表示される                                                                                                    |
|------------------------------------------------------------------------------|----------------------------------------------------------------------------------------------------|----------------------------------------------------------------------------------------------------|
|                                                                              |                                                                                                    |                                                                                                    |
| 図 見り・(*・ ⇒<br>ファイル ホーム 挿入                                                    | ページレイアウト 数式 データ 校開 表示 PowerPivot                                                                                                    | Boot1 - Microsoft Excel<br>: データマイニング                                                                                                    |
| <ul> <li>□ 上書き保存</li> <li>□ 名前を付けて保存</li> <li>□ 聞く</li> <li>□ 聞じる</li> </ul> | サポート<br>Microsoft Office ヘルプ<br>Microsoft Office のヘルプを参照します。                                                                                | <b>このffice</b><br>ライセンス認証された製品                                                                                                    |
| 情報<br>最近使用した<br>ファイル<br>新規作成<br>印刷                                           | 作業の開始           新機能がパドを表示したり、操作の基本をすばやく習得するのに役立つリソースを探します。           新聞い合わせ           必要なヘルプ情報や Office の品質向上に関するご意見は、マイクロソフトまでお知らせください。     | Microsoft Office Professional Plus 2010<br>この製品には以下が含まれます。Microsoft Access, Microsoft Excel, Microsoft SharePoint<br>Workspace, Microsoft OneNote, Microsoft Outlook, Microsoft PowerPoint, Microsoft<br>Publisher, Microsoft Word, Microsoft InfoPath.<br>Microsoft Excel のバージョン情報<br>パージョン: 14.0.7106.5003 (64 ビット) |
| 休仔(235)<br>ヘルプ<br>: オプション<br>: 検了                                            | Office で使用するツール           パブション           言語、表示、その他のプログラム設定をカスタマイズします。           愛新プログラムのチェック           Microsoft Office の最新の更新プログラムを入手します。 | NiCrosoft Office Professional Plus 2010 サブスクリプションの一部<br>© 2010 Microsoft Corporation. All rights reserved.<br>マイクロソフト カスタマー サービス & サポート<br>プロダクト ID:<br>マイクロソフト ソフトウェア ライセンス条項                                                                                                    |
| 図 1.2 Excel 2010                                                             | )                                                                                                    |                                                                                                    |

こちらに 32 ビット版か 64 ビット版かが表示される

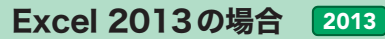

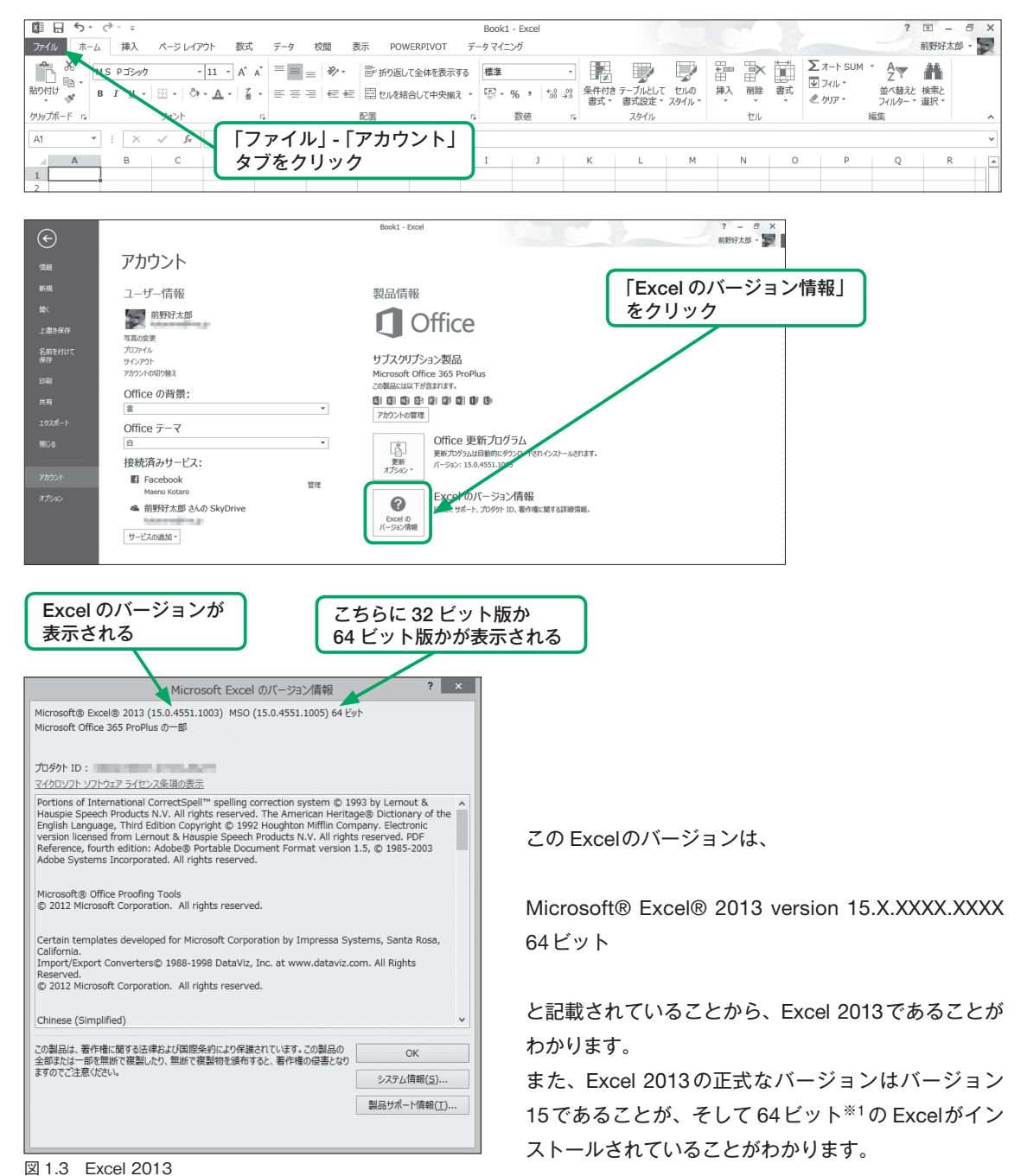

※1 Excel 2007、Excel 2010、Excel 2013のすべてに 32 ビット版と 64 ビット版が存在します。大きなデータを扱わない場合は 32 ビットが推奨されています。筆者は大きなデータを扱う機会が多いので 64 ビットをあえてインストールしています。